## データベースフィールドに単位を設定する

ご存知でしたか?... データベーステーブルのフィールドに対して、単位タイプや具体 的な単位を設定できます。

データベースフィールドに単位を設定することで...

- テーブルを作成する際、フィールドに単位を設定できます。
- 外部ソースのテーブルに単位を設定できます。
- データ値の曖昧さを解消できます。
- テーブル表示用に単位を変更することができます。

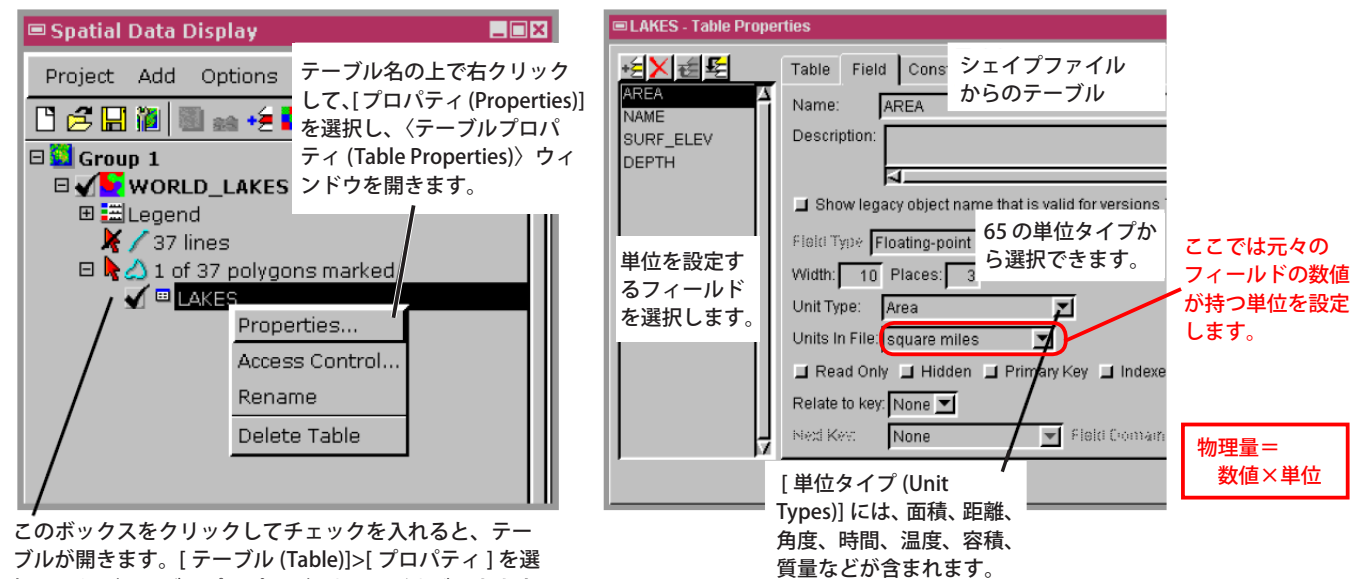

択しても、〈テーブルプロパティ〉ウィンドウが開きます。

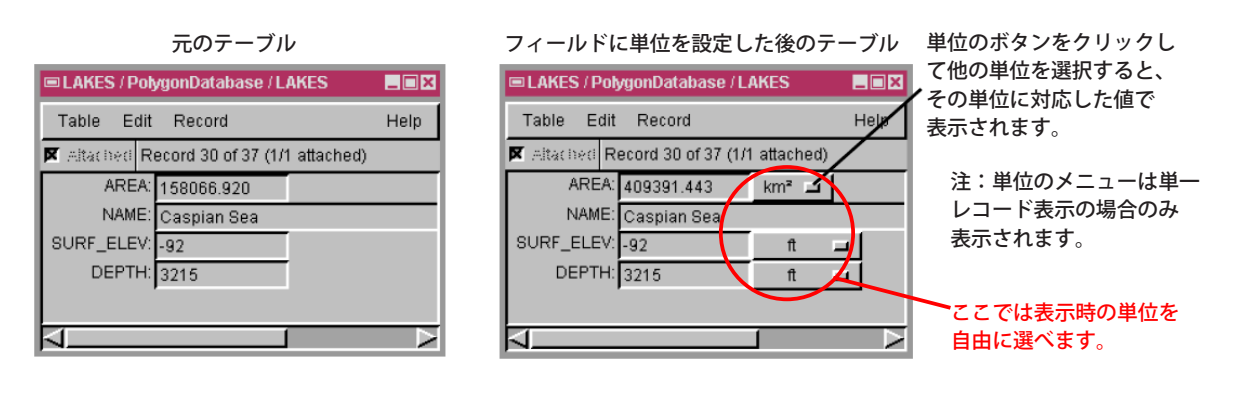

## データベースフィールドに単位を設定する方法

- [表示 (Display)] または [データベースエディタ (Database Editor)] でデータベーステーブルを表示します。
- テーブル名の上で右クリックして [プロパティ]を選択します。または、
- テーブルを開いている場合は [ テーブル ]>[ プロパティ ] を選択します。
- [フィールド (Field)] タブをクリックして、単位を割り当てるフィールドを選択します。
- [単位タイプ]を選択して、正しい値になるように [単位の定義 (Unit in File)]を設定します。

さらに知りたいことがあれば...

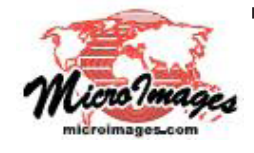

以下の入門書をご覧ください: リレーショナルデータベースの管理 (Managing Relational Databases) (翻訳)株式会社オープンGIS 東京都墨田区吾妻橋 1-19-14 紀伊国屋ビル 1F Tel: (03)3623-2851 Fax: (03)3623-3025 E-mail: info@opengis.co.jp